- 1) Run the Faceware Realtime for iClone.exe
- 2) Run iClone and open the Faceware Profile for Motion LIVE Plug-in.

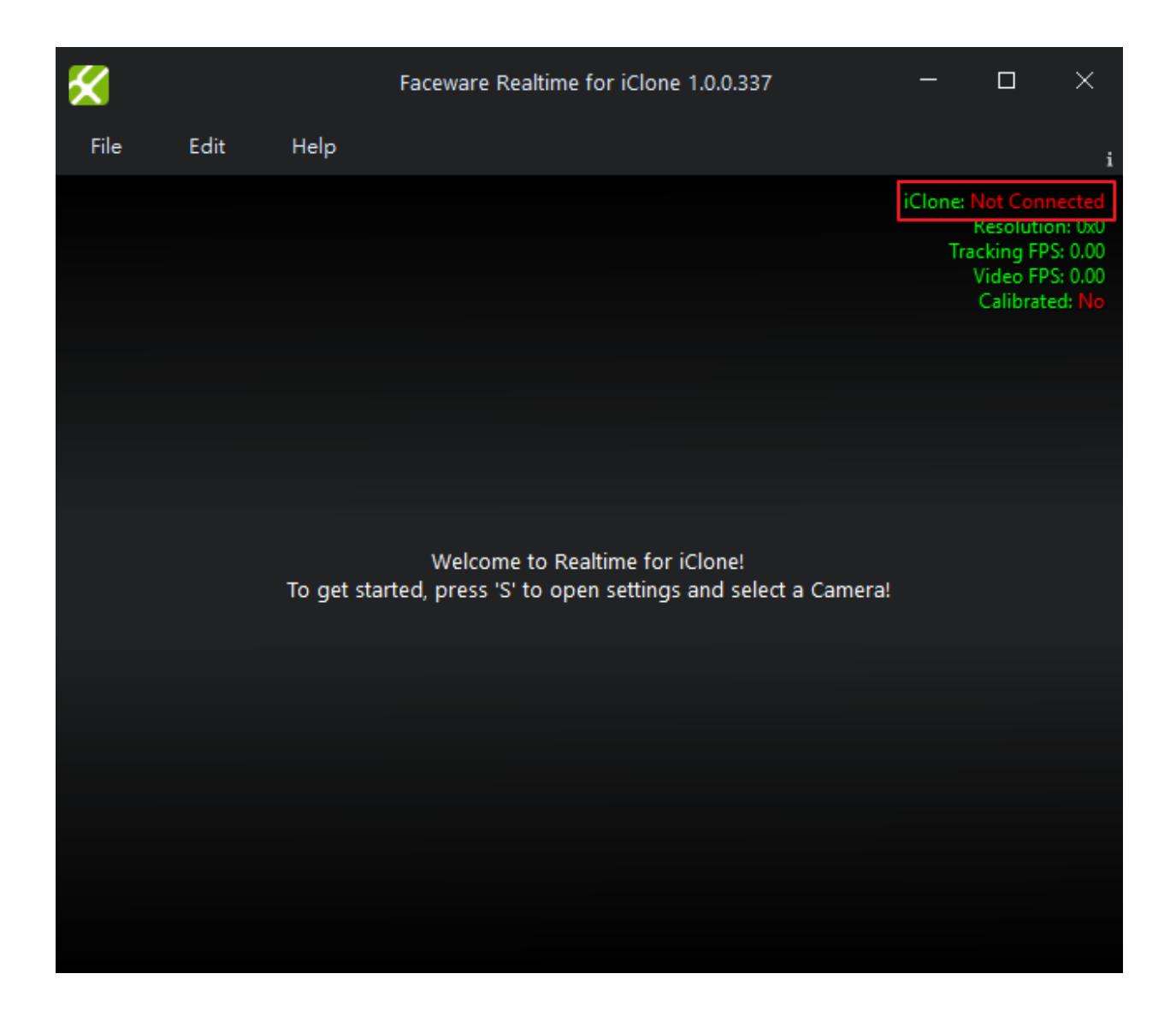

3) Confirm the connection status at both sides, if the connection status reads"red"on the plug-in server, press the signal button to reconnect.

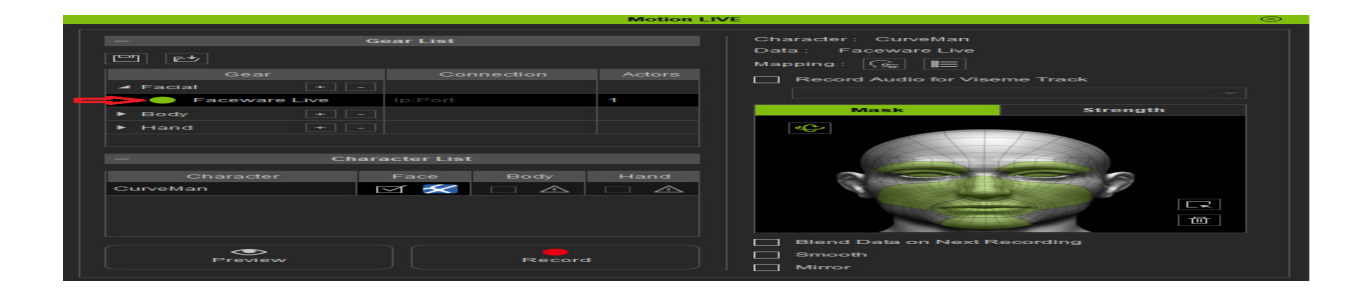

How to Connect with Faceware Realtime with iClone?

Reallusion FAQ https://kb.reallusion.com/Product/52564/How-to-Connect-with-Faceware-Realtime-with-iClone